# **PVR-TV PE210SE Installation Manual**

# Contents

V1.0

**Note:** For multi language installation manual, please install **Adobe Acrobat Reader** from autorun after inserting the CD into the CD ROM. Click **"Browse"** and open **Installation Manual** file where multi-language installation manuals are in.

# **Chapter 1 : PVR-TV PE210SE Card Hardware Installation**

### **1.1 Package Contents**

Unpack your PVR-TV PE210SE card package and make sure that all items are intact. The following items should be included in your package:

- PVR-TV PE210SE PCI Card
- Multi-cable (for CVBS, S-Video & Audio-out)
- Connecter (NT-M to PAL-F)
- Remote control and sensor
- FM antenna
- Quick guide
- Installation CD

### **1.2 System Requirements**

- PC with Pentium-IV 3.0GHz or higher (recommended)
- 512MB RAM of system memory or above (recommended)
- PCI Express compliant slot
- Graphics Card (Must support DirectX 9.0c)
- Sound Card (AC97 compatible sound card)
- 1GB Free HD Space for recording
- CD-ROM Drive (For software installation)
- Microsoft Windows ® XP SP2 / Windows Vista

### **1.3 Hardware Installation**

Please follow the steps shown below for installation of your TV card and follow the pictorial guide below for peripheral connections.

- 1. Turn off your computer.
- 2. Select a PCIe slot and remove the slot cover, screw, etc.
- 3. Place PVR-TV PE210SE Card firmly into the slot and secure the card.
- 4. Close the computer's case and turn on the power.

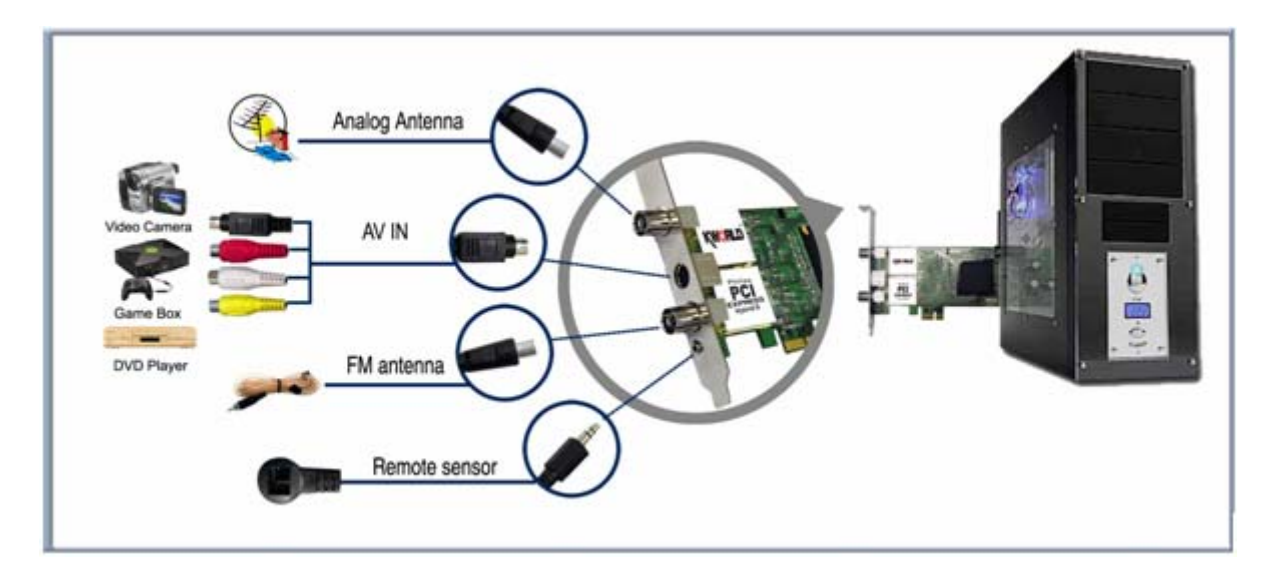

### **Chapter 2 : PVR-TV PE210SE Quick Installation**

The PVR-TV PE210SE card package comes with complete Windows software utilities. These utilities can be found on the CD-ROM in this package. During installation, it is highly recommended to disable any sub-programs. These include applications such as antivirus software and system monitoring applications.

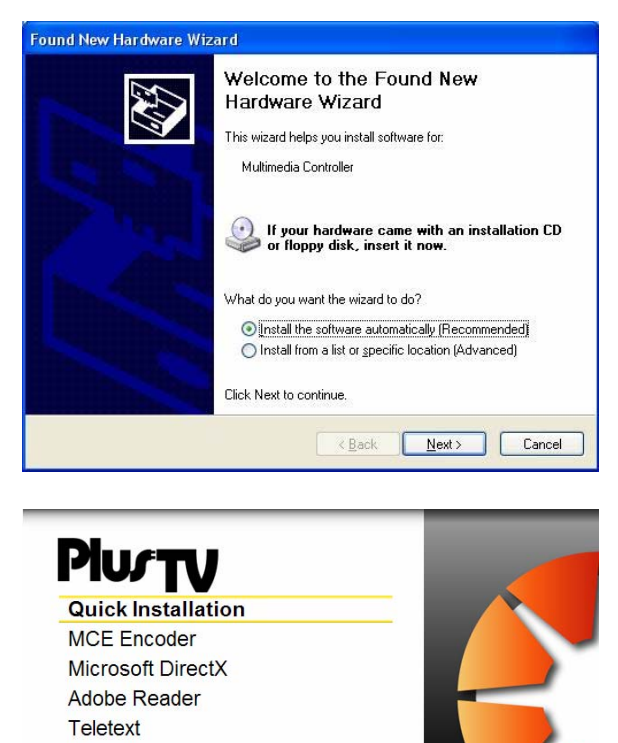

Manual Browse CD

**Quick Uninstallation** 

 When you finish the hardware setup and restart your system. The "Found New Hardware Wizard" window will pop up. Please click "*Cancel*" and you can make use of PVR-TV PE210SE Quick Installation for proper installation.

Insert the installation CD into the CD ROM device. The autorun page will appear as the left image. Please choose "Quick Installation".

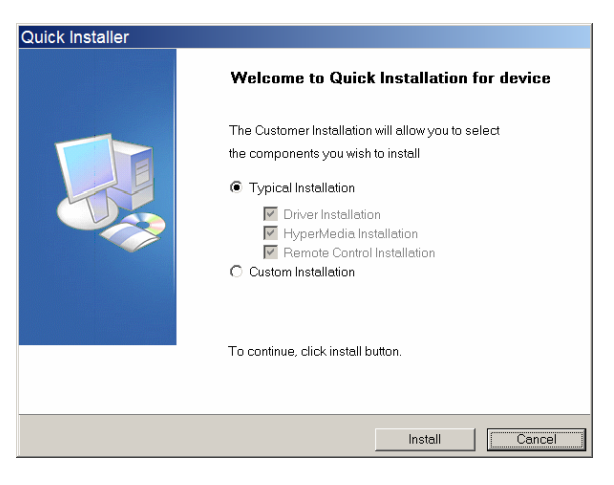

Exit

V1.00.200740.0417

 The Quick Installation provides you with two choices to install. If you want to install device driver and software utility completely, please choose "*Typical Installation*". or if you want to install them partially, please choose "*Custom Installation*". Finally click "*Install*" to continue.

#### 2.1 The Driver Installation of PVR-TV PE210SE

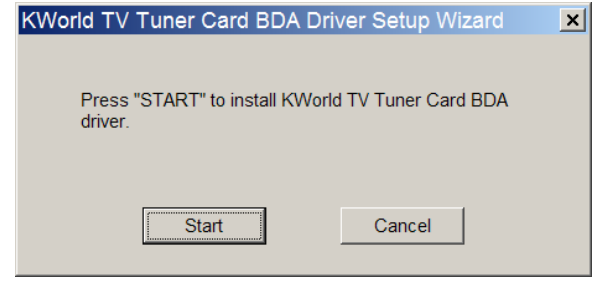

4. Click "*Start*" to install the PVR-TV PE210SE BDA driver. Please wait, while the installation is in process.

| 🛃 KWorld TV Tuner Card BDA Driver Setup Wizard                                           | × |
|------------------------------------------------------------------------------------------|---|
|                                                                                          |   |
|                                                                                          |   |
|                                                                                          |   |
| The Kworld TV Tuner Card BDA driver has been installed on<br>your computer successfully. |   |
|                                                                                          |   |
| ОК                                                                                       |   |
|                                                                                          |   |

5. Now the driver has been installed successfully on your computer and click "*OK*" to finish driver installation and go to next step.

### 2.2 HyperMedia Application Installation

This step will instruct you to install HyperMedia Application. Please follow the steps below for installation.

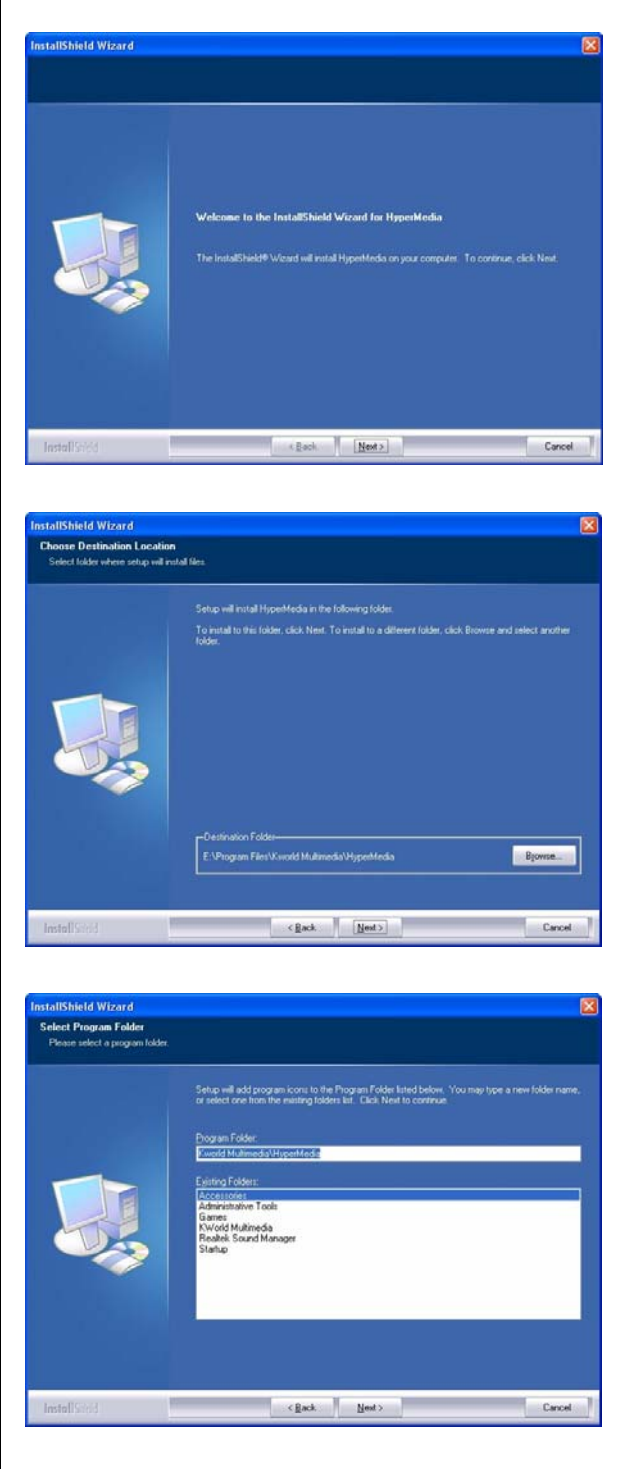

 The InstallShield Wizard will guide you through installation of HyperMedia application. Click "*Next*" to continue.

 Please choose the destination folder where you want to install the files. You can click "*Browse*" to change the destination folder. Finally click "*Next*" to go to next step.

8. Setup will add program icons to the Program Folder's list. You may type a new folder name, or select one from the existing folders list. Click "*Next*" to start installing. Please wait while installation in process.

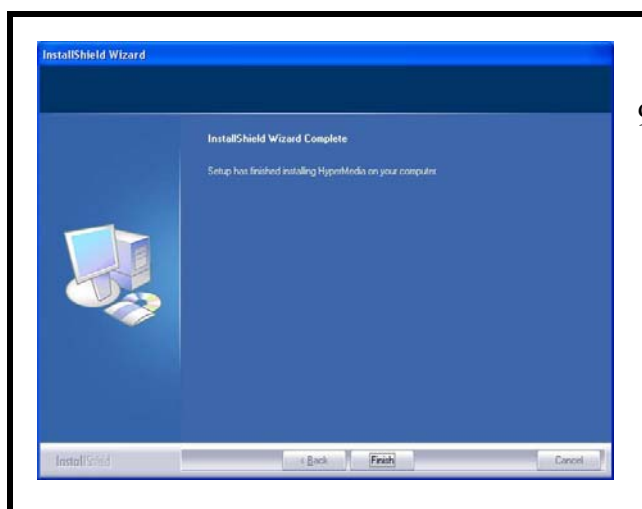

9. When the message as the one on the left image, click "*Finish*" to end the installation.

### 2.3 The Remote Installation of PVR-TV PE210SE

This step will instruct you to install the remote utilities of PVR-TV PE210SE. Please follow the steps below for installation.

| KWorld Multimedia TV Tuner | Card                                                                                | ×   |
|----------------------------|-------------------------------------------------------------------------------------|-----|
|                            |                                                                                     |     |
|                            | RWorld TV Tuner Card Component Peckage<br>RWorld TV Tuner Card remote utility setup | 10  |
| Instal (Syr.)              | e (jack jagent ) Cencel                                                             | 1   |
|                            |                                                                                     |     |
| KWorld Multimedia TV Tuner | Card                                                                                |     |
|                            | TV Tenne Cord                                                                       |     |
|                            |                                                                                     |     |
|                            |                                                                                     | 11  |
|                            |                                                                                     |     |
| festal Grou                | Cancel                                                                              | ł   |
| Quick Installer            |                                                                                     |     |
|                            | Quick Installation Completed.                                                       | 12  |
|                            | Device is successfully installed.                                                   | 12. |
|                            | We suggest you restart your computer so that                                        |     |
|                            | the device can work fine.                                                           |     |
|                            | Yes, I want to restart my computer now.                                             |     |
|                            | No, I will restart my computer later.                                               |     |
|                            |                                                                                     |     |
|                            | Click Finish button to exit the Quick Installation.                                 |     |
|                            |                                                                                     |     |
|                            | Finish Cancel                                                                       |     |
|                            |                                                                                     |     |
|                            |                                                                                     |     |

10. The InstallShield Wizard will guide you through installation of PVR-TV PE210SE remote utilities. Click "Next" to continue.

PVR-TV PE210SE utilities have been installed. Please click "*Finish*".

12. All the drivers have been installed successfully. Please choose "*Yes, I want to restart my computer now*" to restart your computer (**Recommend**) and click "*Finish*" to end the installation.

### Chapter 3: PVR-TV PE210SE Quick Uninstallation

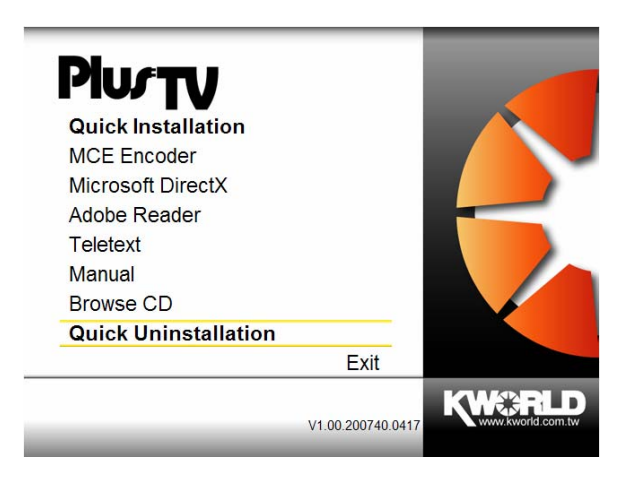

1. If you want to uninstall device driver and software utility, please click "*Quick Uninstallation*".

**Note**: You can also take another way to uninstall device driver and software utility, please refer to chapter 6 FAQ 3.

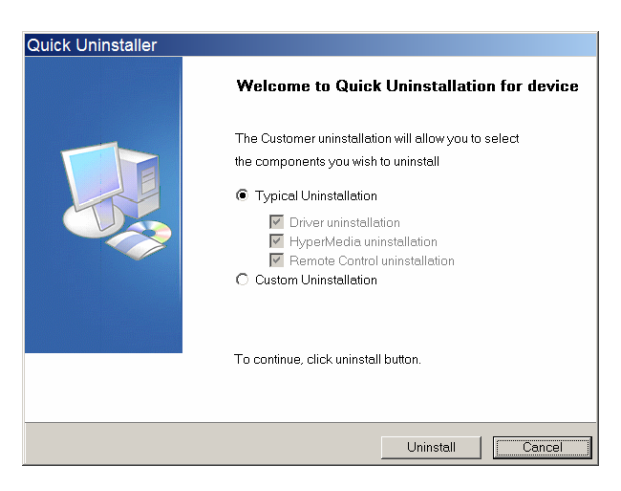

 The Quick Uninstallation provides you with two choices to uninstall. If you want to uninstall device driver and software utility completely, please choose "*Typical Uninstallation*". or if you want to uninstall them partially, please choose "*Custom Uninstallation*". Finally click "*Uninstall*" to continue.

#### 3.1 The Driver Uninstallation of PVR-TV PE210SE

| KWorld TV Tuner Card BDA Driver Uninstallation               |             |
|--------------------------------------------------------------|-------------|
| Please click 'OK' to uninstall the TV Tuner Card BDA driver. | 3. Clio     |
|                                                              | driver      |
| ОК                                                           | Plea        |
|                                                              |             |
| Revorid TV Tuner Card BDA Driver Uninstallation              | ×           |
| World TV Tuner Card BDA driver has been uninstalled su       | ccessfully. |
| ОК                                                           |             |

3. Click "*OK*" to uninstall the PVR-TV PE210SE BDA driver.

Please wait, while the uninstallation is in process.

4. Now BDA driver has been removed successfully on your operation system and click "*OK*" to go to next step.

#### **3.2 HyperMedia Application Uninstallation**

This step will instruct you to uninstall HyperMedia Application. Please follow the steps below for uninstallation.

| С | onfirm Uninstall                                                                   | x   |
|---|------------------------------------------------------------------------------------|-----|
|   | Do you want to completely remove the selected application and all of its component | ts? |
|   |                                                                                    |     |
|   | OK Cancel                                                                          |     |
|   |                                                                                    |     |

5. This step is to remove HyperMedia application. Please click "*OK*" to execute.

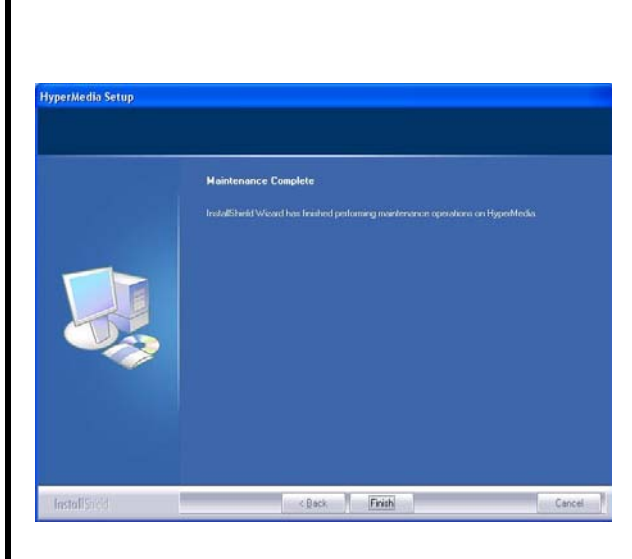

6. The UninstallShield Wizard will guide you through unstallation of HyperMedia application and when the message as the one on the left image, the HyperMedia has been removed. Please click "*Finish*" to end.

#### **3.3 The Remote Uninstallation of PVR-TV PE210SE**

This step will instruct you to uninstall the remote utilities of PVR-TV PE210SE. Please follow the steps below for uninstallation.

| TV Tuner Card     |                                                                    | X                      |
|-------------------|--------------------------------------------------------------------|------------------------|
| 1 This will re    | emove TV Tuner Card from your computer. Do                         | o you wish to proceed? |
| TV Tuner Card     |                                                                    | ×                      |
| TV Tuner Carc     | I has been successfully uninstalled from                           | n your machine.        |
| Quick Uninstaller |                                                                    |                        |
|                   | Quick Uninstallation Completed.                                    | 9. All the d           |
|                   | Device is completely uninstalled.                                  | choose "               |
|                   | Please restart your computer if you want to re-install the driver. | your con               |
|                   | Yes, I want to restart my computer now.                            | the unins              |
|                   | C No, I will restart my computer later.                            |                        |
|                   |                                                                    |                        |

Finish

7. This message notices you again to make sure whether you really want to remove utilities.Please click "*Yes*" to execute removing.

8. The remote function has been successfully removed. Please click "*OK*".

D. All the drivers have been removed completely. Please choose "*Yes, Reboot computer immediately*" to restart your computer (**Recommend**) and click "*Finish*" to end the uninstallation.

# **Chapter 4 : HyperMedia Introduction**

HyperMedia is a multi-function application including watching TV, listening to the FM radio, editing film and burning DVD function. When using it, there are two main accesses to choose, one is "Input Source" for selecting TV & radio function and another is "Extra application" for film function. Picture below is an example of how the interface looks like and a short description of each function.

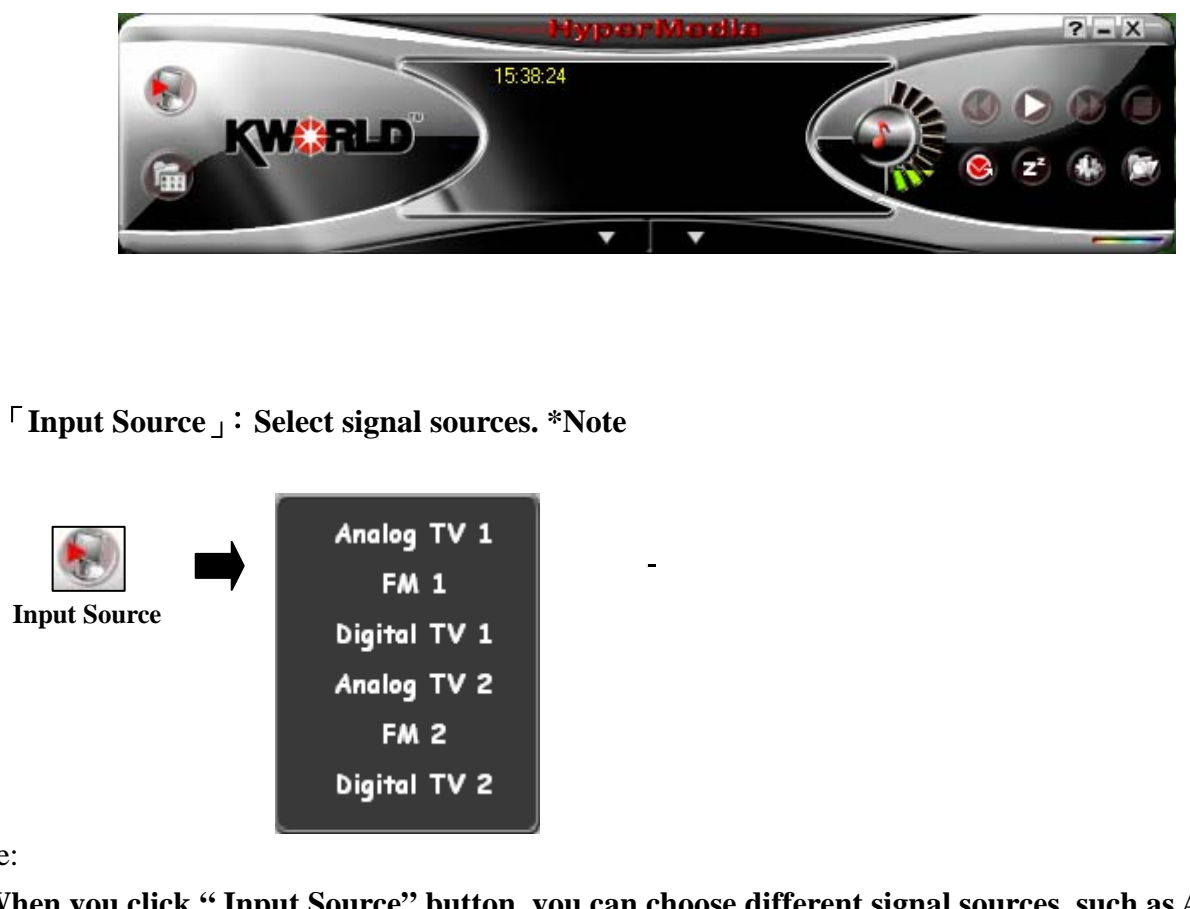

- Note:
- 1. When you click "Input Source" button, you can choose different signal sources, such as Analg TV(ATV), Digital TV(DTV) and FM radio, however, it must depend on your TV tuner device.
- 2. For more detailed descriptions, please refer to HyperMedia user manual.

### **Chapter 5 : Remote Control**

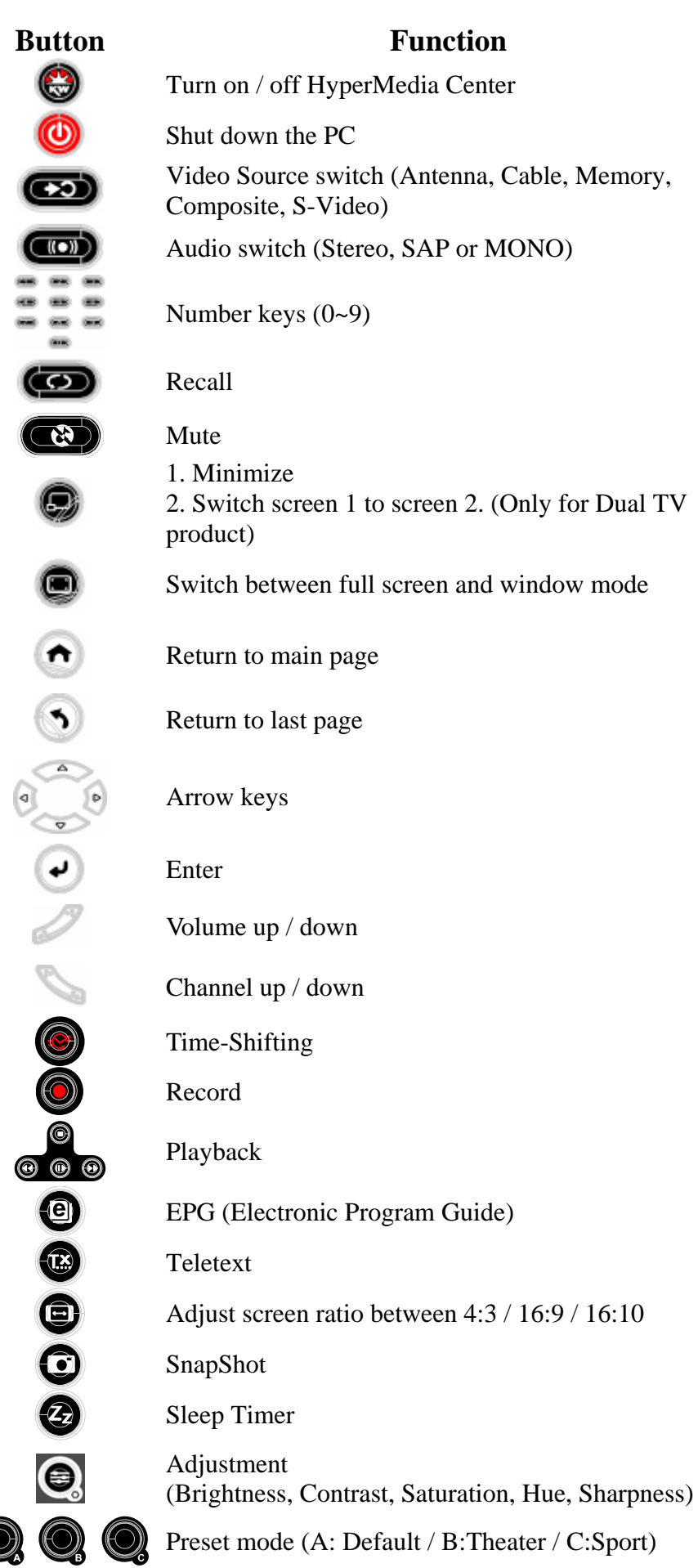

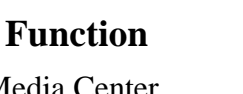

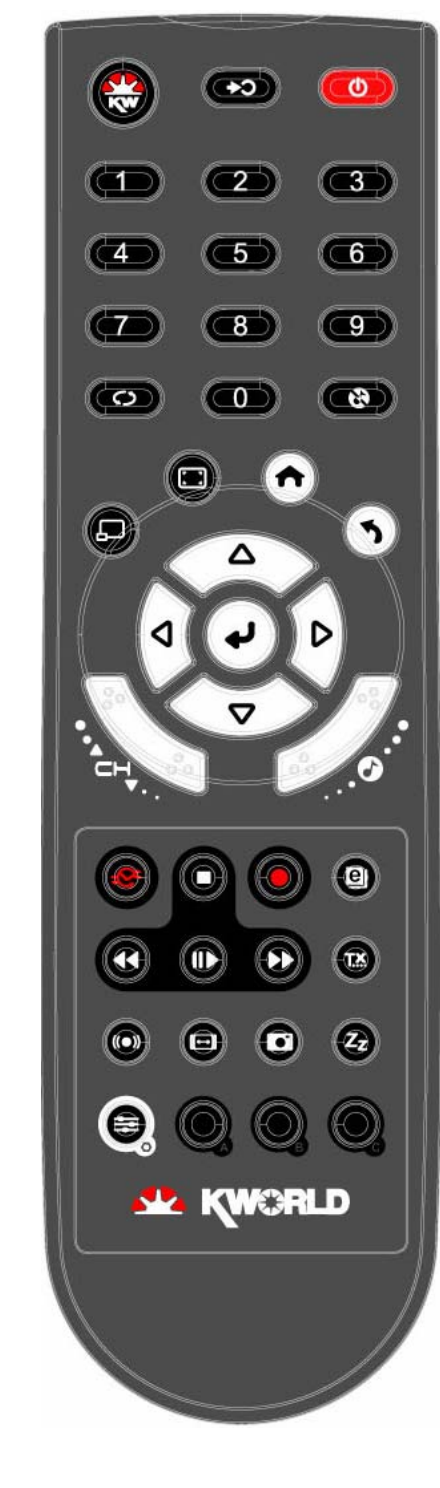

9

# Chapter 6 : FAQ

### 1. How to check if the driver has been installed successfully or not?

Ans :Right click on "My Computer" on the desktop and choose "Properties". Once in "Properties" window, click on "Device Manager" in Hardware panel. Click on the plus icon of "Sound, video and game controllers" to open the device list. See Fig. 1 below.

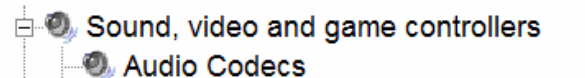

- Legacy Audio Drivers
- Legacy Video Capture Devices
- Media Control Devices
- Philips SAA7162, Hybrid Capture Device
- Realtek High Definition Audio
- Video Codecs
- Storage volumes

Fig. 1

### 2. How to check if the Remote Control can work fine?

Ans: 1) You have to check if the "Remote Control" utility is installed or not. Please refer to Fig. 2.

- 2) You have to check if the driver has been installed or not. See FAQ-2.
- You can check if the "Remote Control" tray icon is loaded in the right-bottom of task bar. See Fig.3. below.

| 😻 Windows Catalog    | Windows Media Player Windows Messenger Windows Movie Maker |               |
|----------------------|------------------------------------------------------------|---------------|
| 🛗 <u>P</u> rograms   | KWorld Multimedia                                          |               |
| ☆ F <u>a</u> vorites | TV Tuner Card Utilities  O Remote Control                  |               |
| Documents            | Uninstallation Karalation                                  | <b>O</b> D008 |

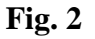

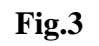

### 3. How to uninstall all of device driver and software utility?

Ans: 1) You can put the installation CD into CD-ROM device to execute "Quick Uninstallation".

2) You can also follow the step (Start  $\rightarrow$  All Programs  $\rightarrow$  KWorld Multimedia  $\rightarrow$  Uninstallation) to

Uninstall. Please refer to Fig.4

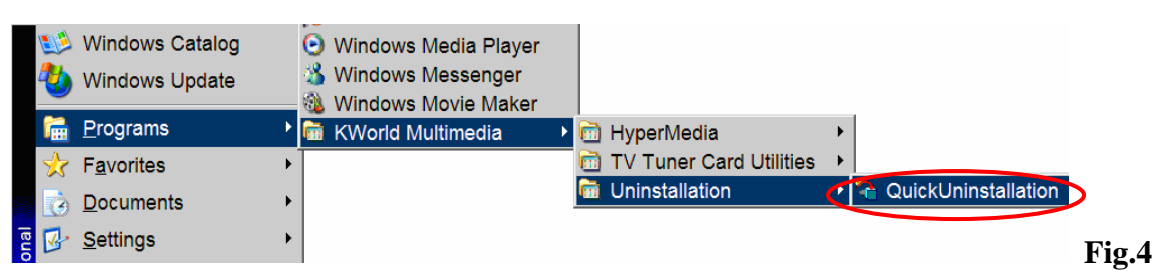